## Steps for Online Appointment Performa as Members of Flying Squad/Center Inspector for Senior teachers.

- 1. LOGIN:
  - a. Go to <u>http://examiners.puchd.ac.in</u>
  - b. Login with Principal details i.e mobile no. as username and password already provide by SMS.
  - c. Click on LOG IN to proceed.

## 2. Important steps to follow:

- a. Select the Flying Squad Option
- b. Select the Center.
- c. Select the Senior Teacher for that Center
- d. A Senior Teacher as **Members of Flying Squad/Center Inspector** can be selected for maximum Three Centers.